### §17. Вставка изображений. Использование коллекций

В презентации важную роль играют элементы оформления: рисунки, таблицы, графики, звук, видеофрагменты. Использование этих объектов делает презентацию более яркой и наглядной. Следует заранее подготовить материалы для размещения на слайдах, преобразовать их в цифровую форму и сохранить в файлах на компьютере (например, отсканировать, скачать из сети Интернет или переписать с цифрового фотоаппарата).

Программы Microsoft Office имеют встроенные коллекции картинок, звуков, видеофрагментов. Они называются клипартами. Эти картинки можно использовать для оформления презентации, например в качестве символов и эмблем.

Пример. Создать презентацию "Функциональные блоки компьютера".

Откроем редактор презентаций PowerPoint. В области задач Создание презентации выберем способ Из шаблона оформления. Откроется область задач Дизайн слайда с шаблонами оформления. Выберем подходящий шаблон, например Эхо.

На титульном слайде выделим верхнюю рамку с подсказкой «Заголовок слайда» и введем текст ФУНКЦИОНАЛЬНЫЕ БЛОКИ КОМПЬЮТЕРА (шрифт Arial, 44 пт, жирный, выравнивание по левому краю). Выделим нижнюю рамку с подсказкой «Подзаголовок слайда» и введем текст в картинках (шрифт Arial, 32 пт, нормальный, выравнивание по левому краю). Первый слайд создан, однако он выглядит непривлекательно.

#### 1. Вставка картинок из коллекции клипов.

Вставим на него изображение компьютера из коллекции Microsoft Office. Для этого в меню Вставка выберем Рисунок — Картинки. В области задач появится меню Коллекции клипов.

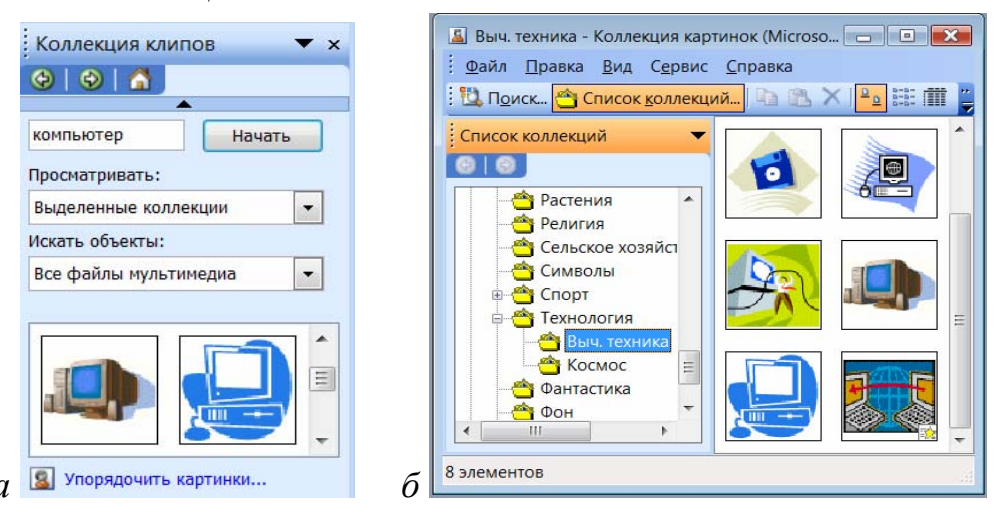

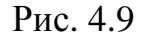

Возможны два варианта поиска подходящей картинки. В поле **Искать** введем слово компьютер и нажмем кнопку **Начать**. Найденные картинки будут отображены в окне обзора (рис. 4.9, *a*). Если подходящая картинка не нашлась, следует просмотреть содержание всех коллекций, применив команду **Упорядочить картинки.** В результате появится окно, в левой части которого отображается список папок с коллекциями, а в правой - содержание выбранной коллекции (рис. 4.9, *б*).

Выберем подходящую картинку и двойным щелчком мыши или перетаскиванием с нажатой левой кнопкой мыши разместим ее на слайде (рис. 4.10, *a*).

Расположение и размер картинки регулируются при помощи маркеров, которые появляются при выделении картинки щелчком мыши (см. рис. 4.10, *a*). Вид указателя мыши изменяется при подведении к маркеру. Стрелки  $\uparrow$  и  $\leftrightarrow$  указывают на возможность изменения размеров по вертикали и горизонтали, крестик  $\blacklozenge$  – на перемещение, стрелка в виде дуги  $\bigcirc$  - на возможность поворота. Установим положение и размеры картинки в соответствии с рис 4.10, *a*.

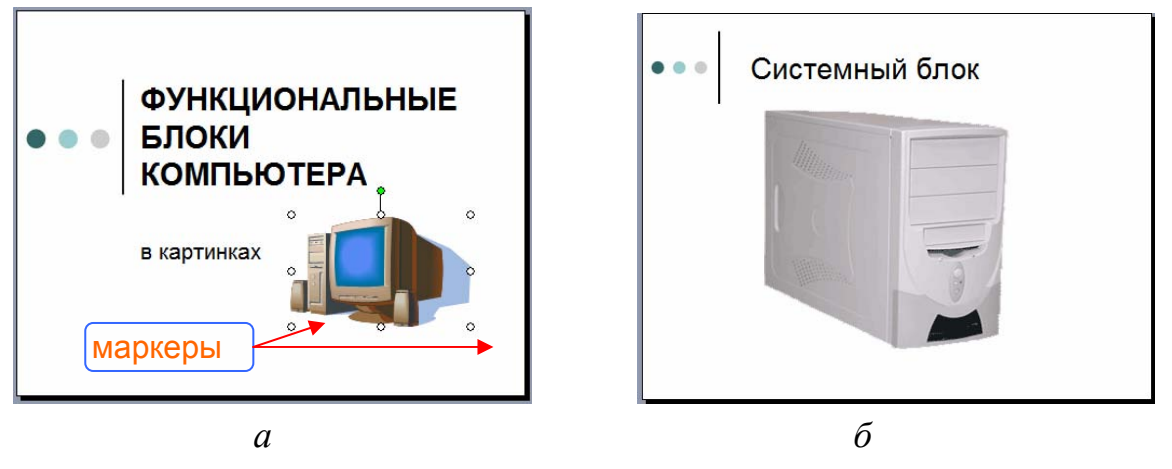

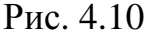

#### 2. Вставка рисунков из файла.

Создадим второй слайд, используя тот же шаблон оформления. Слайд должен содержать заголовок Системный блок и его фотографию. Для вставки изображения используем меню Вставка  $\rightarrow$  Рисунок  $\rightarrow$  Из файла. В окне Добавление рисунка выберем папку (например, рисунки) и файл (например, sblock.jpg) и нажмем Вставить. С помощью маркеров подберем положение и размеры картинки в соответствии с рисунком 4.10, *б*.

Вставка объектов упрощается, если в области **Разметка слайда** выбрать подходящий макет. В нашем примере это макет **Заголовок и объект** (рис. 4.11, a). Выбрав его, на слайде мы видим миниатюру со значками (рис. 4.11,  $\delta$ ). Чтобы выбрать нужный объект, достаточно щелкнуть мышью на его значке.

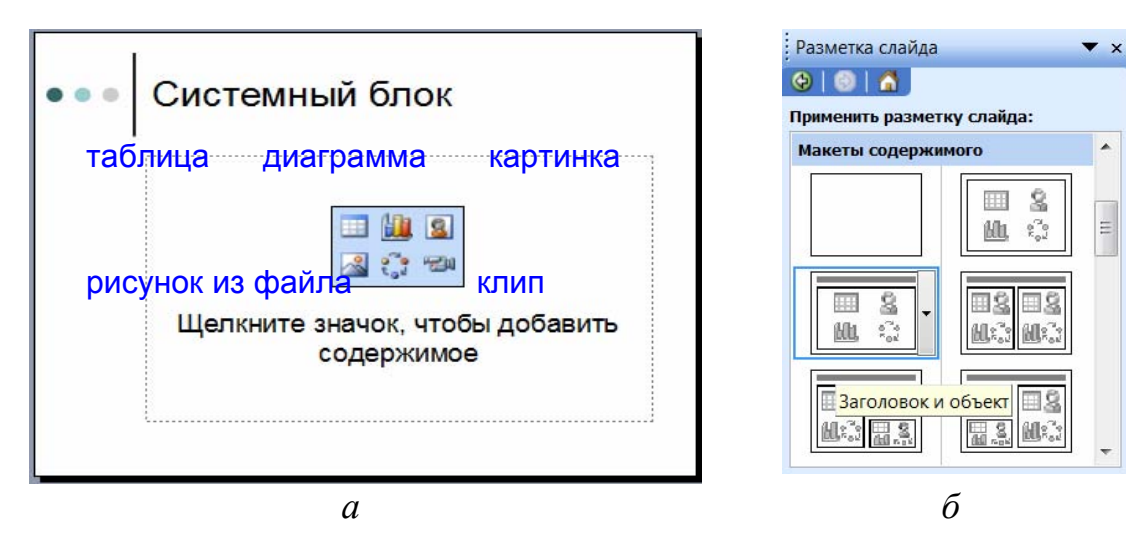

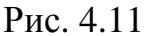

Таким способом добавим к презентации еще два слайда: Монитор (рис. 4.12, *a*) и Клавиатура и мышь (рис. 4.12, *б*).

Сохраним и продемонстрируем созданную презентацию.

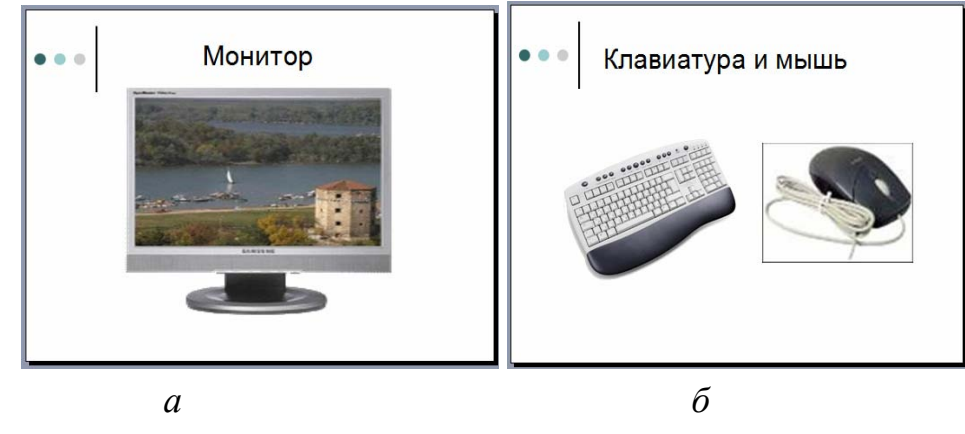

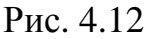

# ?

- 1. Что называется клипартом?
- 2. Как найти картинку в коллекции?
- 3. Как вставить картинку из коллекции?
- 4. Как вставить рисунок из файла?

## Упражнение

Создайте презентации с использованием рисунков из файлов и картинок из коллекций по одной из тем: «Моя Родина – Беларусь», «Минск – город-герой», «Мой родной город», «Природа родного края», «Животные», «Растения», «Птицы», «Галерея ученых (писателей, художников, артистов, музыкантов)».